54473-001 Rev 01 Z-Wave Plus ® Kwikset.

English / Spanish

# HomeConnect 918 Z-WAVE' SMART LOCK

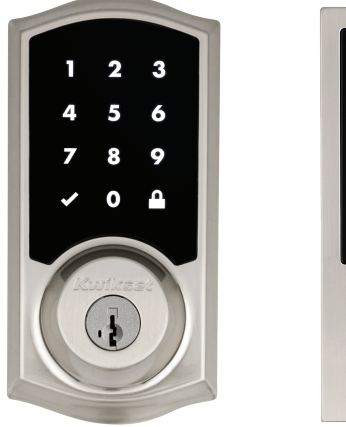

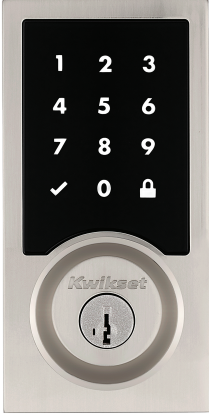

Installation Guide

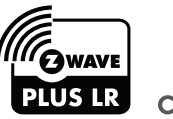

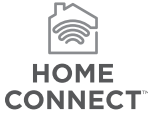

## Welcome to the Kwikset family!

This guide will get you up and running with your new **HomeConnect 918 Smart Lock.** 

If you have any issues, please visit our support center: **kwikset.com/support** or call us at **1-866-863-6584**.

# Table of contents

| Parts in the box             | 2  |
|------------------------------|----|
| Required tools               | 3  |
| Installation                 | 5  |
| System setup and programming | 15 |

## Parts in the box

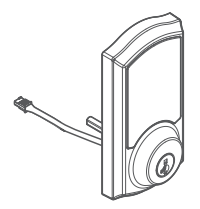

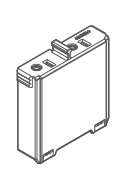

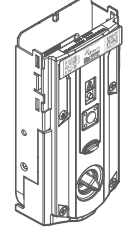

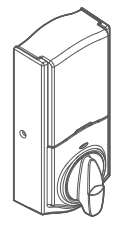

Exterior assembly

Battery pack

Interior assembly

Interior cover

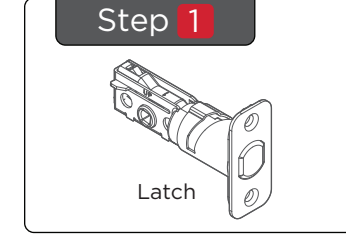

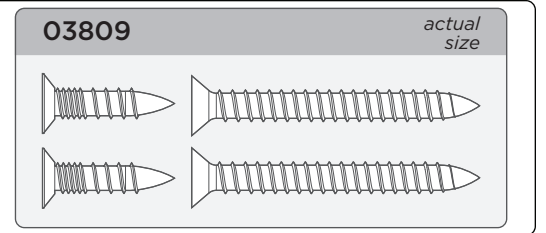

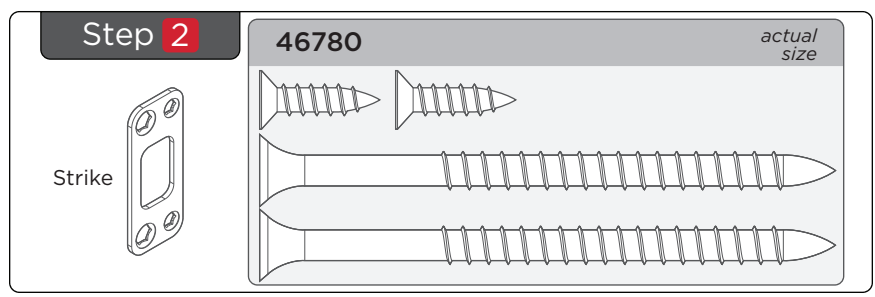

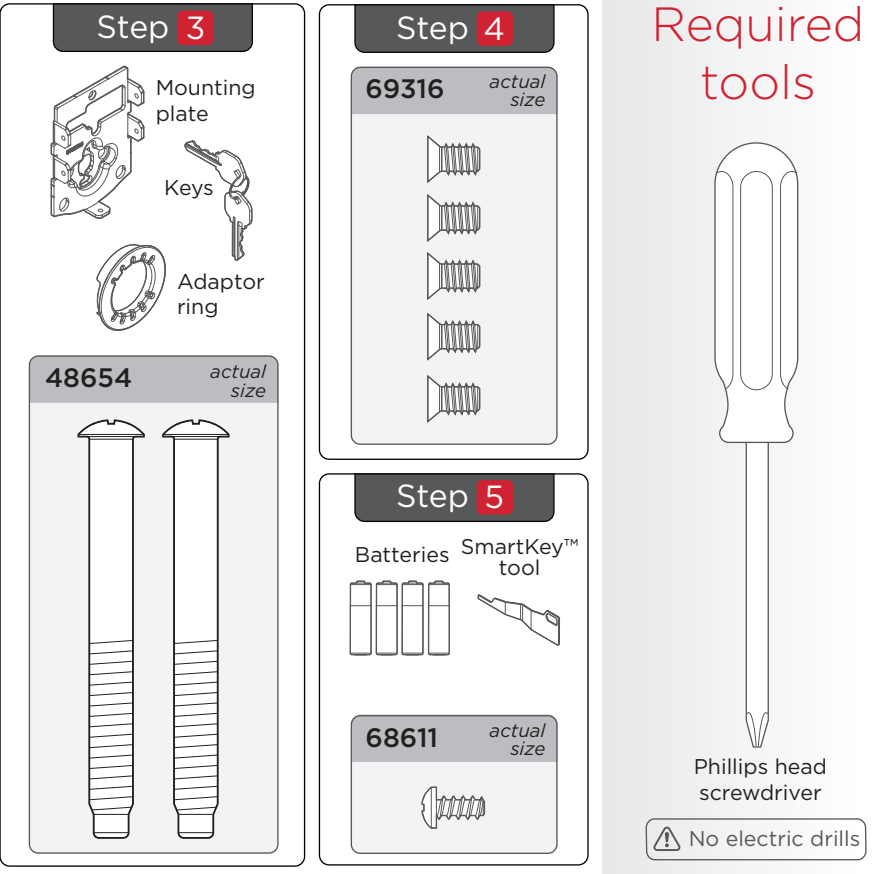

# Installation

### ! Remove your existing deadbolt and strike

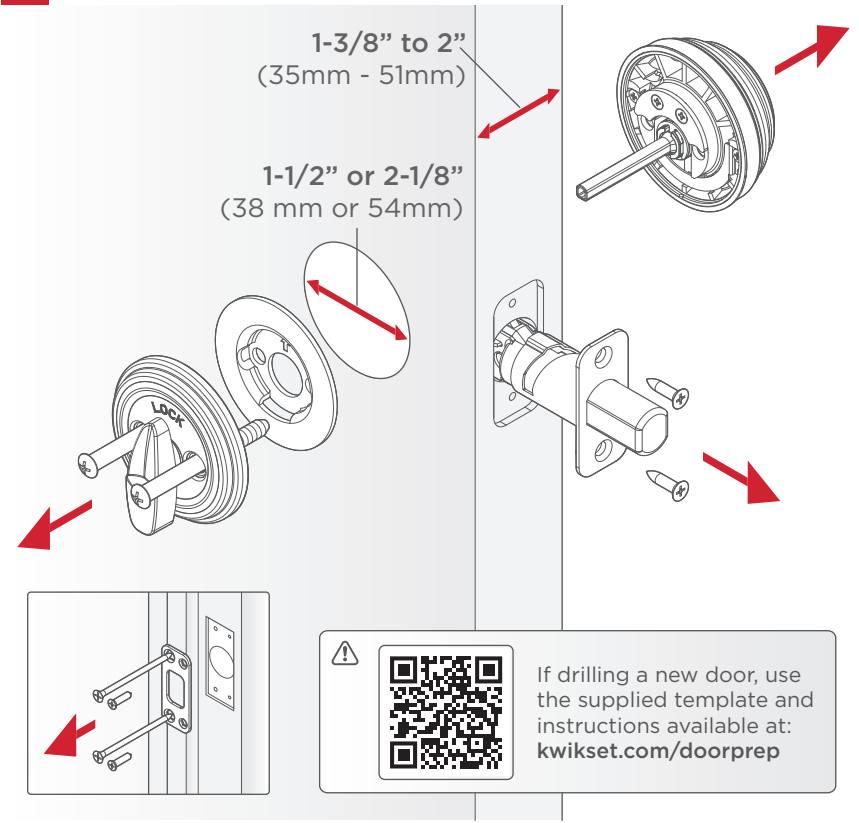

### 1 Install the latch

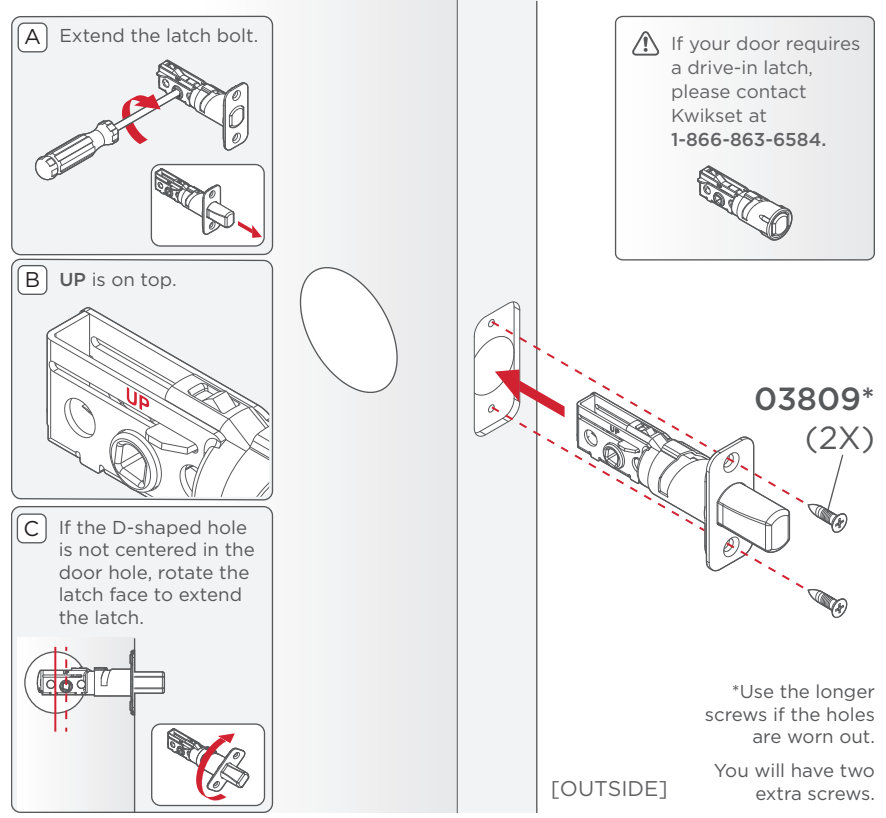

### Install the strike

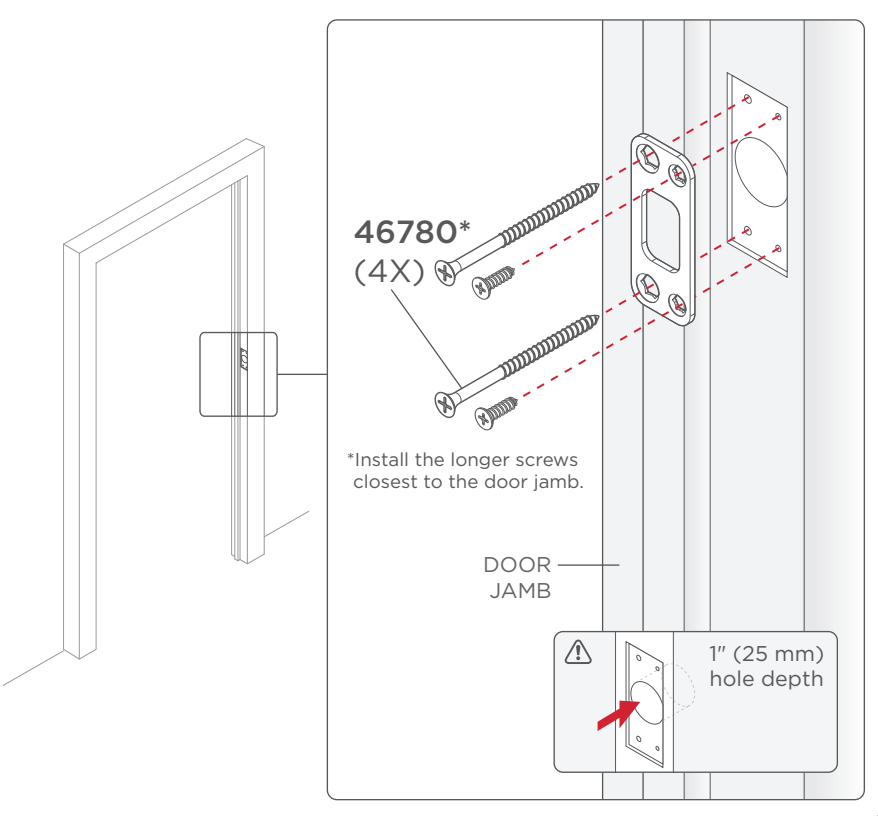

### 3 Install the exterior assembly

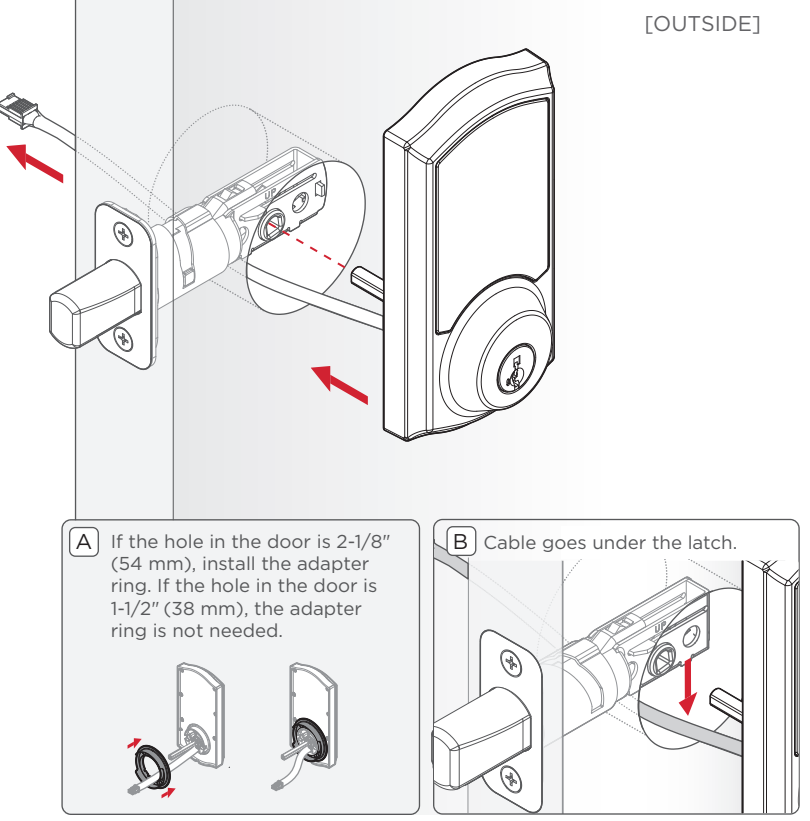

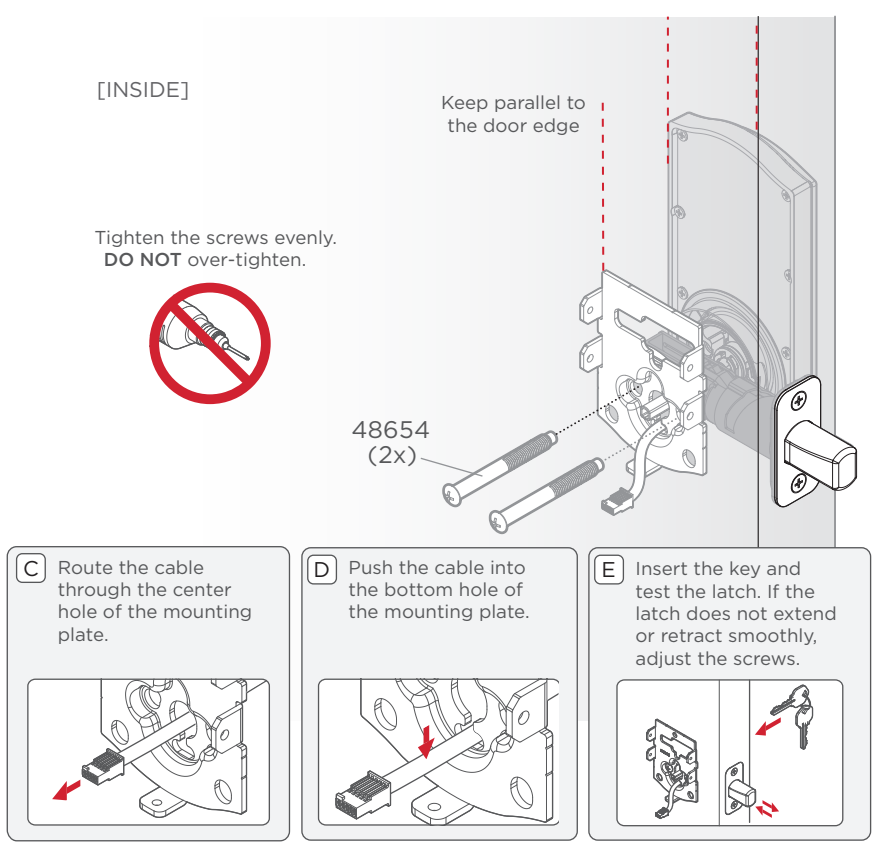

### 4 Install the interior assembly

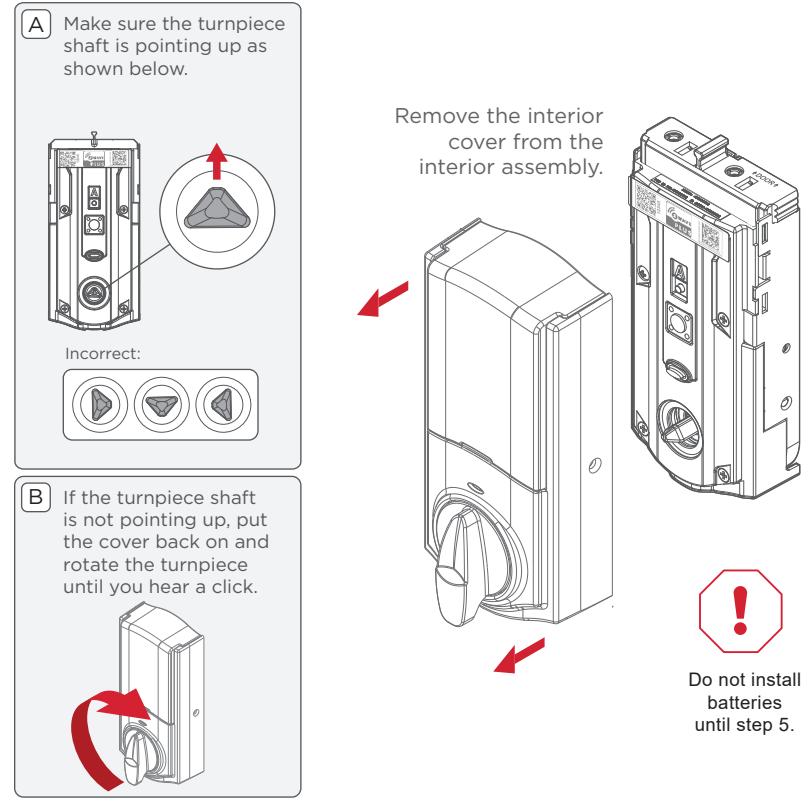

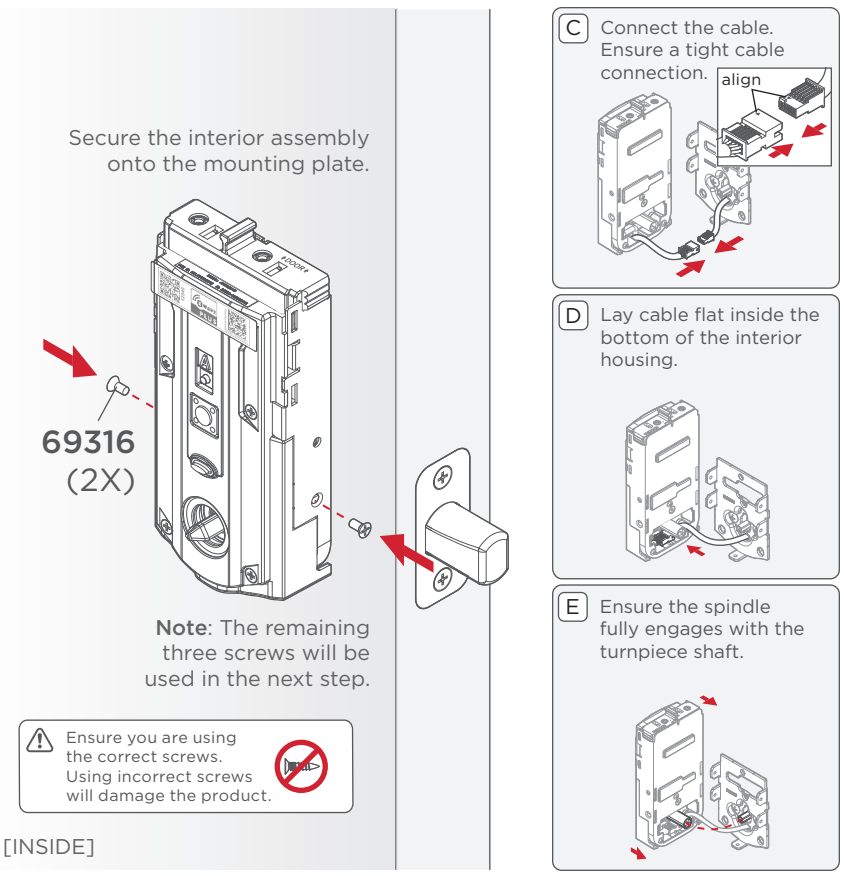

## 5 Perform the door handing process

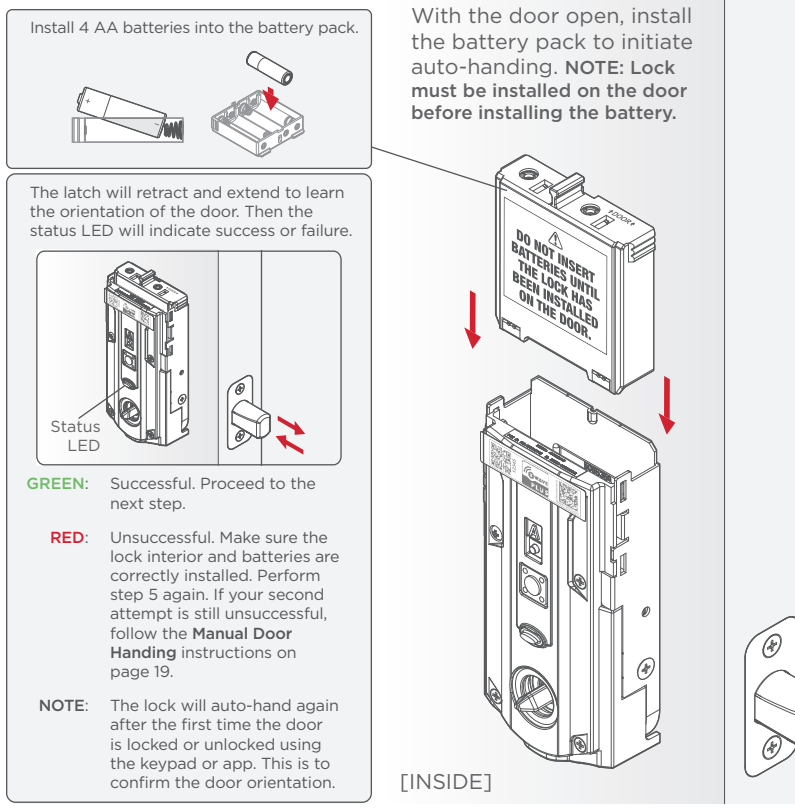

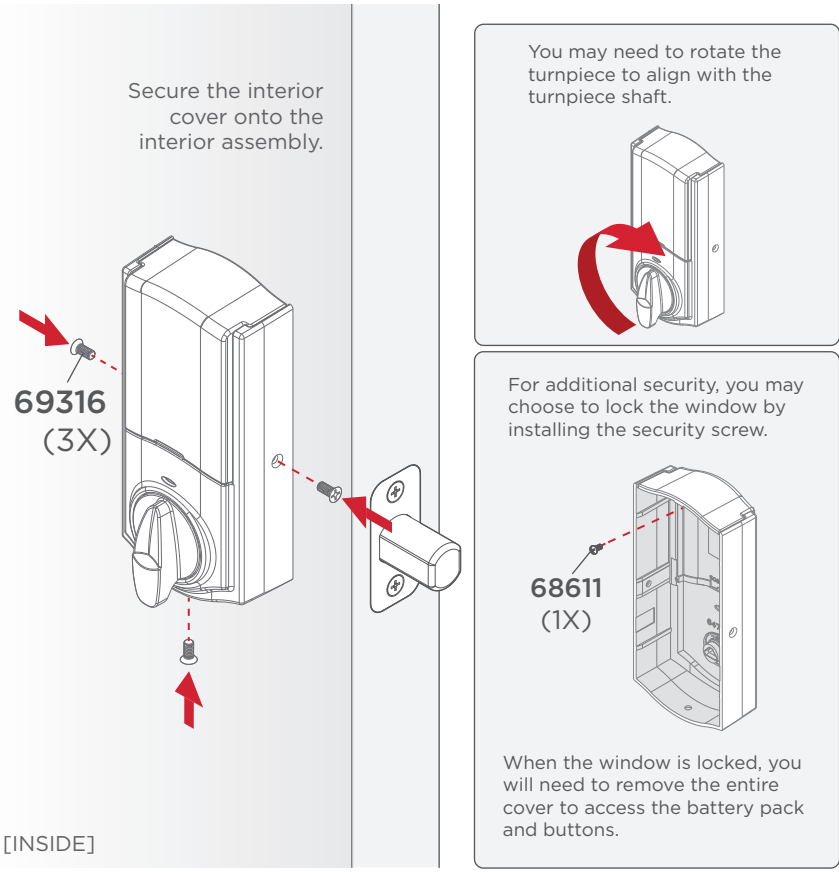

# System Setup and Programming

### Add the lock to your smart home system

A) Initiate the process to add the lock to your system at your smart home controller. Refer to your smart home system instructions for more information. To provision the lock for Z-Wave Long Range (LR), the SmartStart QR code must be used.

#### SmartStart Enabled Products

SmartStart enabled products can be added into a Z-Wave network by scanning the code Z-Wave QR Code present on the product with a controller providing SmartStart inclusion. No further action is required and the SmartStart product will be added automatically within 10 minutes of being switched on in the network vicinity.

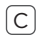

C At this time, you may be prompted by your smart home system to enter the 5-digit PIN found on the label of the interior assembly. If not. proceed to step D.

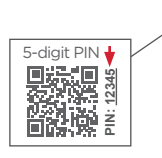

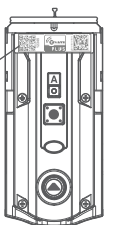

| ( | _ | ٦ |
|---|---|---|
| 1 | D |   |
| Т | D |   |

If prompted by your smart home system to add the lock, press button "A" on the lock interior one time. The red LED will illuminate when the lock enters Add Mode.

Z-Wave Long Range Provisioning

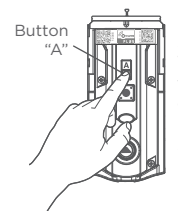

HomeConnect 918 supports Z-Wave Long Range (LR). To enable LR functionality the controller must be LR capable, and the lock must be provisioned using the SmartStart QR code, Button "A" has no function when provisioning the lock with an LR capable controller.

D If successful, re-name the lock in your system (if applicable).

If unsuccessful, follow your system's instructions to remove the lock from the controller and any other network, then press button "A" on the lock one time.

Perform steps A-C again.

If still unsuccessful, consult the Programming and Troubleshooting Guide on the Home Connect 918 page at kwikset.com/support.

## Add user codes (250 max)

During programming, if no button is pressed for five seconds, the system will time out, and you will need to restart the procedure.

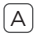

A | Make sure the door is open. Press the "Program" button once.

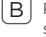

B Press the "Checkmark" symbol once.

Enter user code. A total of 250 users codes may be programmed.

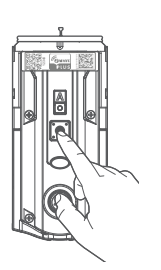

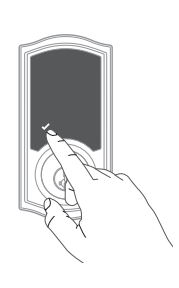

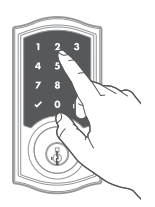

For security reasons, each user code must be a unique code between 4 and 8 digits, and the first 4 digits of each user code must be unique.

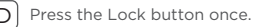

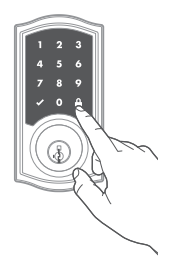

F What lights and sounds does the lock produce?

Checkmark symbol with one beep

Programming was

successful.

1x

or

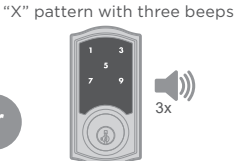

Programming was unsuccessful. Make sure the user code is not a duplicate and that it is between 4 and 8 digits during your next attempt. Make sure the lock has room for an additional code. If all user code positions are filled, delete a code to make room for this one

### Test the lock

Confirm that the code(s) added in previous step can unlock the door.

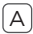

#### Activating the Screen

Touch screen with palm or back of hand until digits illuminate.

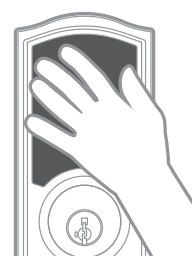

- B Locking the Door
  - 1. Activate the screen.
  - 2. Press the "Lock" symbol.

Note: If no user codes are programmed, the door cannot be locked via touchscreen.

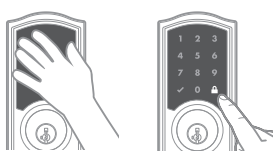

C Unlocking the Door

- 1. Activate the screen.
- If SecureScreen<sup>™</sup> is enabled, touch the random digits that appear.
- 3. Enter user code.

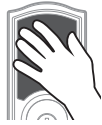

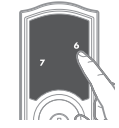

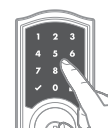

If you press the wrong digit while entering a user code, you can press the "Lock" symbol once to clear the digits entered previously and immediately restart the code entry process. D SecureScreen™

SecureScreen<sup>™</sup> is an added-security feature that displays random digits before you enter a user code. This feature ensures that there are fingerprints on all digits so that codes cannot be identified.

#### Turn SecureScreen™ On/Off

- 1. Press program button on the interior lock.
- 2. Press the "A" button on the interior lock.
- 3. Press the 5 button on exterior lock.
- 3. Press the 🔒 on exterior touchscreen.

Note: This feature is turned on by default.

## Factory reset

A Factory Reset will delete all codes associated with the lock and the lock's network settings but will not remove the lock from the panel. Please run the Exclusion process to properly remove this lock from the network before performing a Factory Reset. Please use this procedure only when the network primary controller is missing or otherwise inoperable.

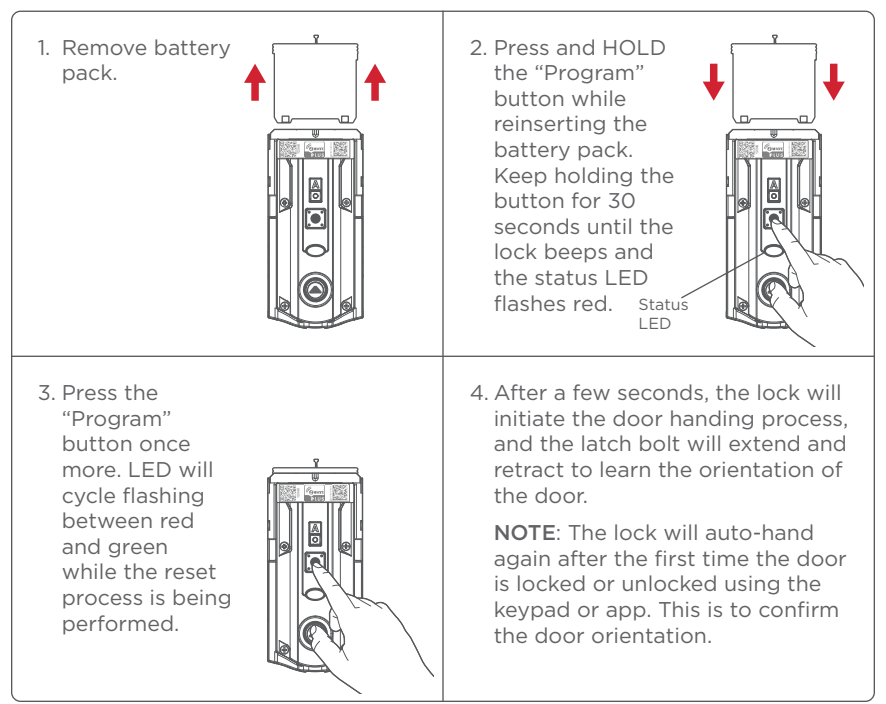

## Manual Door Handing

If needed, the door handing process can be initiated manually. This is useful if the lock is being moved to a different door.

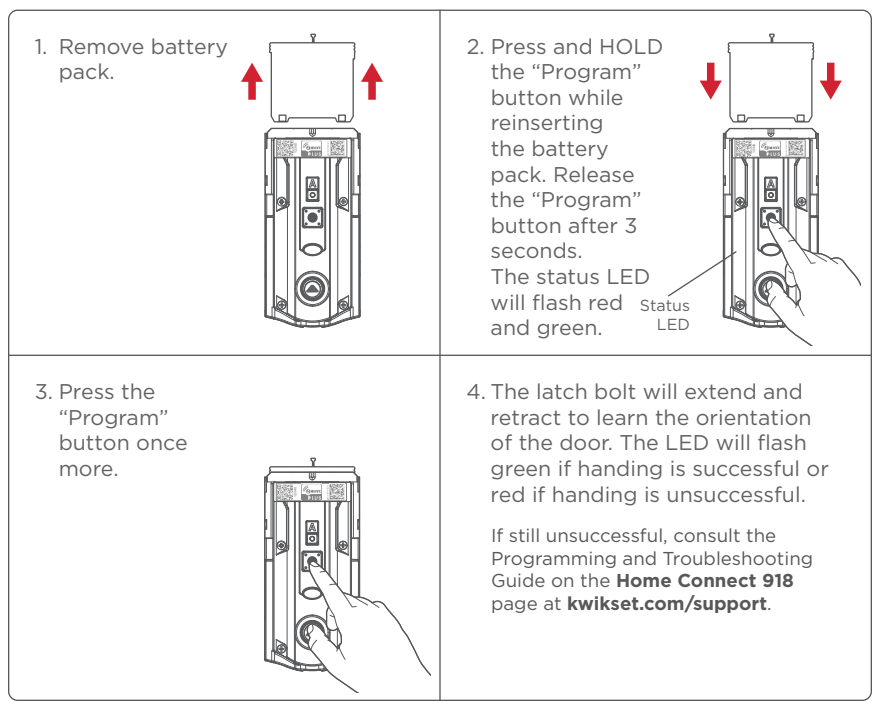

# Deleting a single user code

Note: All codes may be deleted at once if the programming code is enabled. For more information about the programming code, consult the online Programming and Troubleshooting Guide.

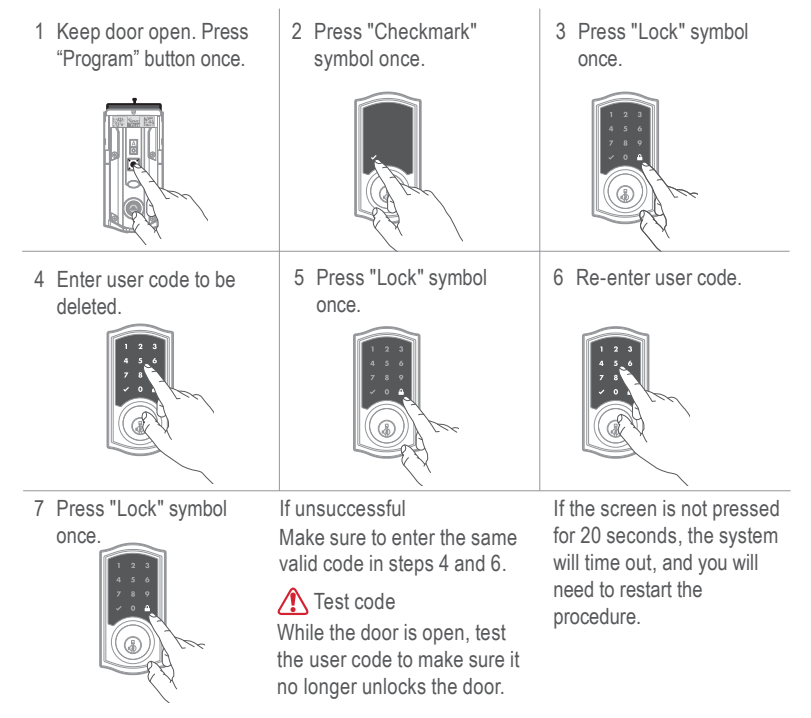

## Auto-Lock

Auto-Lock automatically re-locks the door after unlocking.

#### Turn Auto-Lock On/Off

- 1 Press "Program" button once.
- 2 Press button "A" once.
- 3 Press button "2" multiple times if needed to reach desired state.

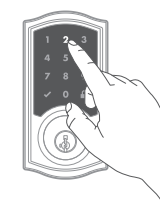

4 Press 🔒 button once.

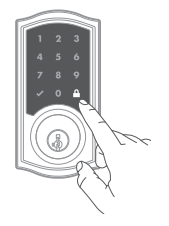

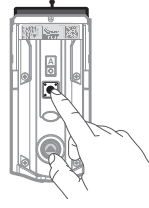

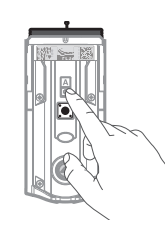

- Change Auto-Lock Time Delay
- 1 Press "Program" button once.
- 2 Press button "A" once.

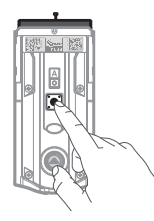

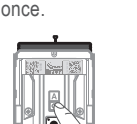

3 Press button "3" once.

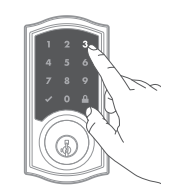

4 Press numeric button once that corresponds to the desired time delay.

| 1 | 30 sec.            |
|---|--------------------|
| 2 | 60 sec. (1 min.)   |
| 3 | 180 sec. (3 min.)  |
| 4 | 300 sec. (5 min.)  |
| 5 | 600 sec. (10 min.) |

5 Press 🔒 button once.

# Status LED and Audio

The Status LED blinks every 6 seconds to communicate whether the door is locked or unlocked. This feature is on by default.

#### Status LED Colors

| Blinking Green<br>Blinking Amber<br>Blinking Red     | Unlocked<br>Locked<br>Low battery | Status —<br>LED                                |                        |
|------------------------------------------------------|-----------------------------------|------------------------------------------------|------------------------|
| Turn Status LED On.                                  | /Off                              |                                                |                        |
| <ol> <li>Press "Program"<br/>button once.</li> </ol> | 2 Press button<br>"A" once.       | 3 Press button "1"<br>multiple times if needed | 4 Press 🔒 button once. |
|                                                      |                                   | to reach desired state.                        |                        |

Mute/Unmute Audio (Audio is on by default)

1 Press "Program" button once.

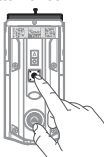

2 Press button "A" once.

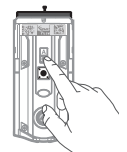

3 Press button "4" multiple times if needed to reach desired state.

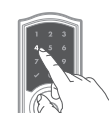

4 Press 🔒 button once.

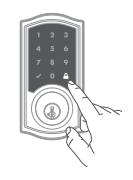

# System Alerts

| Display | Alert                                                                                                | Reason                                           | Solution                                                                                             |
|---------|----------------------------------------------------------------------------------------------------|--------------------------------------------------|----------------------------------------------------------------------------------------------------|
| 1 3     | "X" pattern flashes 1<br>time with 1 beep*.                                                          | One incorrect code entered.                      | Re-enter code.                                                                                       |
|         | "X" pattern flashes<br>3 times with 3 beeps*.                                                        | No user code programmed.                         | Program at least 1 user code.                                                                        |
|         |                                                                                                    | Programming timeout after 20 seconds.            | Attempt programming                                                                                  |
|         |                                                                                                    | Unsuccessful<br>programming.                     | procedure again.                                                                                     |
|         | "X" pattern flashes<br>15 times with 15<br>beeps*.                                                   | 3 incorrect codes<br>entered within 1<br>minute. | Re-enter code after 60<br>seconds of touchscreen<br>lockout.                                         |
|         | Checkmark and lock<br>symbols flash simul-<br>taneously 5 times with<br>a long continuous<br>beep*.  | Low battery.                                     | Replace batteries.                                                                                   |
|         | Checkmark and lock<br>symbols atternative-<br>ly flashes 5 times with<br>a long continuous<br>beep*. | Door jammed while attempting to lock.            | Manually re-lock door. If needed, reposition strike.                                                 |
| N/A     | Lock beeps continuously.                                                                             | Interior assembly is disconnected from exterior. | Remove battery pack,<br>reconnect the interior to the<br>exterior, then replace the<br>battery pack. |

## HomeConnect 918 at a Glance

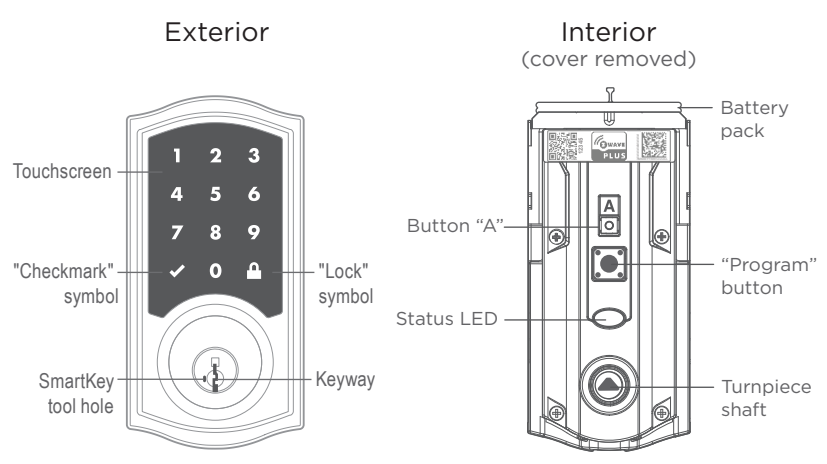

## Troubleshooting

If you have any issues, please visit our support center: **kwikset.com/support** or call us at **1-866-863-6584**.

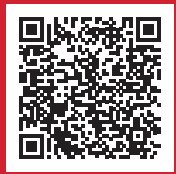

### Network Information

#### Removing the lock from the network

Follow your smart home system's instructions to remove the lock from the network. When prompted by the system, press button "A" on the lock interior once.

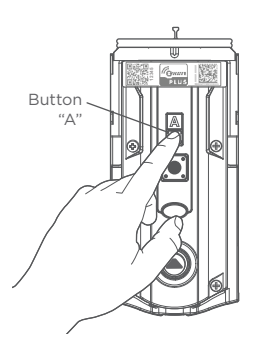

### Z-Wave® System Notes

This product is a security enabled Z-Wave Plus product and must be used with a Security Enabled Z-Wave controller to be fully utilized. Z-Wave is a "Wireless mesh network," and results may vary based on building construction and communication path.

To assure interoperability, each Z-Wave product must pass a stringent conformance test to assure that it meets the Z-Wave standard for complete compliance with all other devices and controls. The Z-Wave identity mark assures consumers, integrators, dealers and manufacturers that their products will reliably perform with any other Z-Wave device. And, regardless of the vendor, always powered nodes may act as a repeater for Kwikset/Weiser/Baldwin products.

Z-Wave Configuration and Association Parameters are available on the **HomeConnect 918** page at **www.kwikset.com**.

### Important Safeguards

- 1. Read all instructions in their entirety.
- 2. Familiarize yourself with all warning and caution statements.
- Remind all family members of safety precautions.
- Always have access to your lock's standard key.

- If using the Auto-Lock features, make sure you have your smartphone or standard key with you to prevent locking yourself out.
- 6. Familiarize yourself with all error notifications.
- 7. Replace low batteries immediately.
- 8. Dispose of used batteries according to local laws and regulations.

warning: This Manufacturer advises that no lock can provide complete security by itself. This lock may be defeated by forcible or technical means, or evaded by entry elsewhere on the property. No lock can substitute for caution, awareness of your environment, and common sense. Builder's hardware is available in multiple performance grades to suit the application. In order to enhance security and reduce risk, you should consult a qualified locksmith or other security professional.

### Regulatory Compliance

This product complies with standards established by the following regulatory bodies:

- Federal Communications
   Commission (FCC)
- Industry Canada

#### FCC

This device complies with Part 15 of the FCC Rules. Operation is subject to the following two conditions: (1) this device may not cause harmful interference. and (2) this device must accept any interference received, including interference that may cause undesired operation. This equipment has been tested and found to comply with the limits for a Class B digital device, pursuant to Part 15 of the FCC Rules. These limits are designed to provide reasonable protection against harmful interference in a

residential installation. This equipment generates, uses, and can radiate radio frequency energy and. if not installed and used in accordance with the instructions may cause harmful interference to radio communications. However, t here is no guarantee that interference will not occur in a particular installation. If this equipment does cause harmful interference to radio or television reception, which can be determined by turning the equipment off and on, the user is encouraged to try to correct the interference by one or more of the following measures:

- Reorient or relocate the receiving antenna.
- Increase the separation between the equipment and receiver.

- Connect the equipment into an outlet on a circuit different from that to which the receiver is connected.
- Consult the dealer or an experienced radio/TV technician for help.

IMPORTANT! Changes or modifications not expressly approved by the manufacturer could void the user's authority to operate the equipment.

Industry Canada

This devices contains licenceexempt transmitter(s)/receiver(s) that comply with Innovation, Science and Economic Development Canada's licence-exempt RSS(s). Operation is subject to the following two conditions: (1) This device may not cause interference. (2) This device must accept any interference, including interference that may cause undesired operation of the device.

### Medidas de protección importantes

- Lea todas las instrucciones en su totalidad.
- advertencia y precaución. Familiarícese con todas las declaraciones de
- precauciones de seguridad. Recuerde a todos los miembros de la familia las
- cerradura. Siempre tenga acceso a la llave estándar de su
- llave estandar para evitar bloquearse. asegúrese de tener su teléfono inteligente o 5. Si usa las funciones de bloqueo automático,
- error de la barra de luces. 6. Familiaricese con todas las notificaciones de
- Reemplace las baterias bajas de inmediato. .Γ
- leyes y regulaciones locales. 8. Deseche las baterias usadas de acuerdo con las

Para realzar la seguridad y reducir los riesgos, debe consultar con un cerrajero capacitado u otro profesional de seguridad. común. Pueden obtenerse piezas de ferreteria de constructor con diversos grados de rendimiento para ajustarse a la aplicación. de la propiedad. No hay cerrojos que puedan hacer de sustitutos para la precaución, el estar al tanto del entorno, y el sentido mismos. Puede hacerse que falle este cerrojo forzándolo o utilizando medios técnicos, o puede evadirse entrando por otra parte ADVERTENCIA: Este Fabricante hace saber que no hay cerrojos que puedan proporcionar completa seguridad por si

con el instrucciones, puede causar

instalada y utilizado de conformidad

radiofrecuencia energía y, si no está

instalación residencial.Este equipos

generan, utilizan, y puede irradiar

interferencias dañinas en una

protección razonable contra

el equipo y el receptor.

Reoriente o reubique la

antena receptora.

Aumentar la separación entre

#### Conecte el equipo a un

TV para obtener. técnico experimentado de radio/ Consulte al distribuidor o a un circuito diferente al receptor.

del usuario para operar el equipo. tabricante podría anular la autoridad expresamente por parte del Modificaciones no aprobadas ilMPORTANTE! Cambios o

ovitisoqsib leb obseseb on puedan causar un funcionamiento incluidas las interferencias que aceptar cualquier interferencia, (2) Este el dispositivo debe puedeno causar interferencias. ovitisoqsib ste3 (1) :sstnsiugis senoipibnop sob sel e ofejue Canadá. El funcionamiento está y Desarrollo Económico del licencia del Ministerio de Ciencia Innovación, RSS(s) exentos de exeuto(s) due cumplen con la Transmisor(es)/receptor(es) Este dispositivo contiene Industry Canada

### Cumplimiento Normativo

siguientes entes regulatorios: estándar establecido por los Este producto cumple con el

- (COmmission (FCC) Federal Communications
- Industry Canada

bara proporcionar una Estos límites están diseñados 15 de la Reglas de la FCC. de contormidad con la parte dispositivo digital de clase B, crumplik con los limites de un :sebibem setneiugis sol eb sem brobado y encontrado para o onu eionerfertercia uno o operación. Este equipo ha sido puede causar causas no deseadas anima al usuario a intentar encendiendo el equipo, else incluidas las interferencias que determinar apagando y cualquier interferencia recibida, radio o televisión, que se puede (2) Este dispositivo debe aceptar interferencia en la recepción de cause interferencia perjudicial, y source estes odiups la sta posible que este dispositivo no siguientes dos condiciones: (1) Es una instalación en particular. Si produzcan interferencias en una La operación esta sujeta a la uo µay garantia de que no se Parte 15 de las Reglas de la FCC. comunicaciones. Sin embargo, Este dispositivo cumple con

#### Copyright © 2024 ASLA ABLOY Americas Residential Inc. All rights reserved

### Información de red

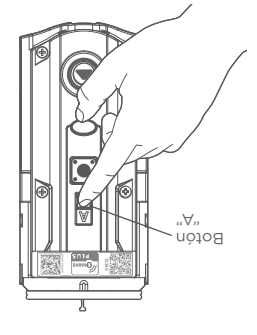

#### Retirando la cerradura de la red

Siga las instrucciones de su sistema de hogar inteligente para quitar el candado de la red. Cuando se lo solicite el sistema, presione el botón "A" en el interior de la cerradura una vez.

### eveW-S emetric leb setoN

Este producto es un producto Z-Wave Plus habilitado para seguridad y debe usarse con un controlador Z-Wave habilitado para seguridad para ser utilizado por completo. Z-Wave es una "red de malla inalámbrica" y los resultados pueden variar según la construcción del edificio y la ruta de comunicación.

Para garantizar la interoperabilidad, cada producto Z-Wave debe pasar una estricta prueba de conformidad para garantizar que cumple con el estándar Z-Wave para el cumplimiento total de todos los demás dispositivos y controles. La marca de identidad Z-Wave asegura a los consumidores, integradores, distribuidores y fabricantes que sus productos funcionarán de manera confiable con cualquier otro dispositivo Z-Wave. Y, independientemente del proveedor, los nodos siempre alimentados pueden actuar como repetidores para los productos Kwikset / Weiser / Baldwin.

Los parámetros de asociación y configuración de Z-Wave están disponibles en la página de HomeConnect 918 en www.kwikset.com .

## OmeConnect 918 de un vistazo

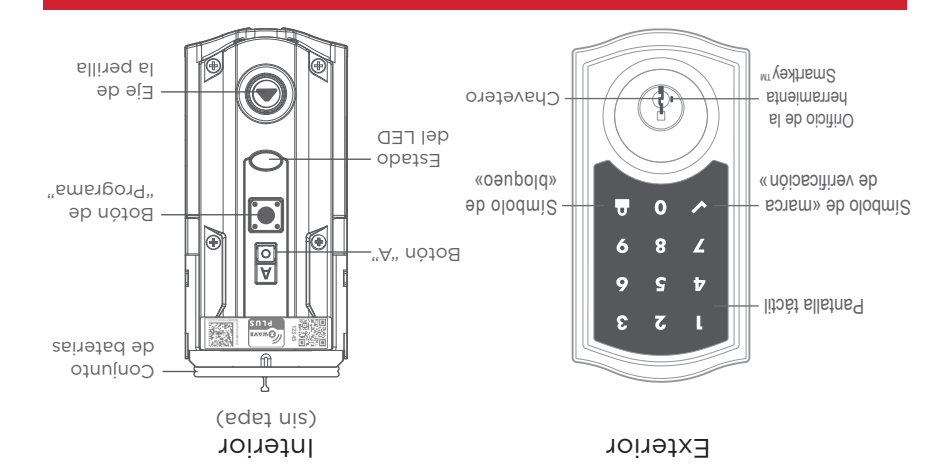

## Solución de problemas

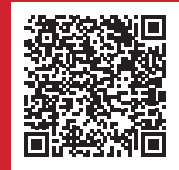

Si tiene algún problema, visite nuestro centro de soporte: **kwikset.com/support** o llámenos al **1-866-863-6584**.

## Alertas del sistema

| Retire la caja de baterías,<br>vuelva a conectar el interior<br>al exterior, luego reemplace<br>el batería. | El ensamble interior<br>esta desconectado del<br>ensamble exterior.             | Pitidos de bloqueo<br>continuos.                                                                                                    | ∀/N     |
|----------------------------------------------------------------------------------------------------|---------------------------------------------------------------------------------|----------------------------------------------------------------------------------------------------|---------|
| Intente bloquear<br>manualmente la puerta.<br>Si es necesario ajuste el<br>pestillo.                        | La puerta se atascó<br>al intentar cerrarla.                                    | Los símbolos de "marca<br>de verificación" y<br>"Bloqueo" parpadean<br>junto con un pitido<br>continuo".                                       |         |
| Reemplace ias baterias.                                                                                     | Bateria baja.                                                                   | Los símbolos de "marca<br>de verificación" y<br>"Bloqueo" parpadean<br>simultáneamente<br>taneamente 5 veces con<br>un largo pitido continuo". | Ţ,      |
| Vuelva a ingresar el código<br>después de 60 segundos de<br>que la pantalla táctil se apague.               | 3 códigos incorrectos<br>ingresados dentro de 1<br>minuto.                      | El patrón "X" parpadea<br>15 veces con 15<br>Pitidos*.                                                                                         |         |
| Interte de nuevo el<br>procedimiento de<br>programación.                                                    | Tiempo de espera de<br>programación después<br>de 20 segundos.<br>programación. | səbsqneq "X" nötreq ⊟<br>.*cobitiq £ noo səo∍v £                                                                                               |         |
| Programar al menos 1<br>código de usuario.                                                                  | Sin código de usuario<br>Programado.                                            |                                                                                                    |         |
| Vuelva a ingresar el código.                                                                                | Ingreso de código<br>incorrecto.                                                | El patrón "X" parpadea<br>1 vez con 1 pitido*.                                                                                                 |         |
| Solución                                                                                                    | Razón                                                                           | Aletta                                                                                                    | Monitor |

## LED de estado y audio

desbloqueada. Esta función está activada por defecto. El LED de estado parpadea cada 6 segundos para comunicar si la puerta está bloqueada o

Colores del LED de estado

| eb de<br>estado | Batería baja | Rojo intermitente  |
|-----------------|--------------|--------------------|
|                 | Bloqueado    | Ámbar intermitente |
|                 | Desbloqueado | Verde intermitente |

Encender/Apagar el LED de estado

.«A» nòfod 2 Pulse una vez el botón «Programar». le zev snu eslug 1

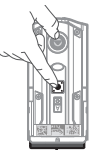

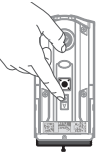

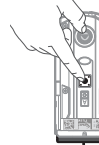

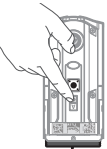

2 Pulse una vez el

.«A» nòtod

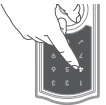

necesario para alcanzar

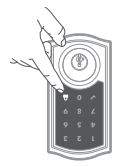

🔒 Pulse el botón 🔒

4 Pulse el botón

el estado deseado. Varias veces si es 3 Pulse el botón «4»

el estado deseado. necesario para alcanzar

varias veces si es

3 Pulse el botón «1»

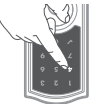

22

(flusteb vd no si oibuA) oibuA etumnU/etuM

botón «Programar». le zev snu eslug 1

## Bloqueo Automático

de desbloquearla. Bloqueo automático vuelve a bloquear automáticamente la puerta después

Activar/Desactivar el bloqueo automático

.«A» nòtod 2 Pulse una vez el .«nemengon4» nótod le zev snu eslug 1

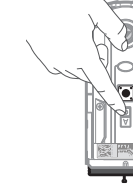

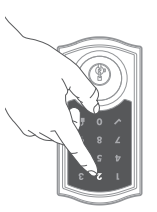

alcanzar el estado deseado. veces si es necesario para

3 Pulse el botón «2» varias

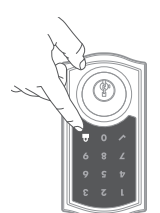

4 Pulse el botón

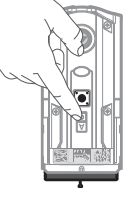

2 Pulse una vez el le zev snu eslug 1 Cambiar el retardo de bloqueo automático

.«A» nótod

. Z9V 6nu 3 Pulse el botón «3»

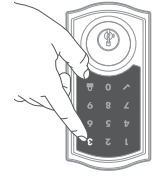

| (.nim 01) .ces 008 | G |
|--------------------|---|
| 300 sec. (5 min.)  | 4 |
| 180 sec. (3 min.)  | 3 |
| 60 sec. (1 min.)   | 2 |
| .cec.              | L |

al tiempo de retardo deseado. una vez el que corresponda

4 Pulse el botón numérico

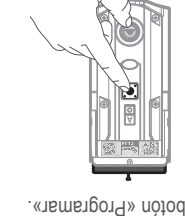

🖬 nòtod lə əslu<br/>9 č

## Eliminar un código de usuario único

Nota: Todos los códigos pueden borrarse a la vez si el código de programación está activado. Para más información sobre el código de programación, consulte la Guía de programación y resolución de problemas en línea.

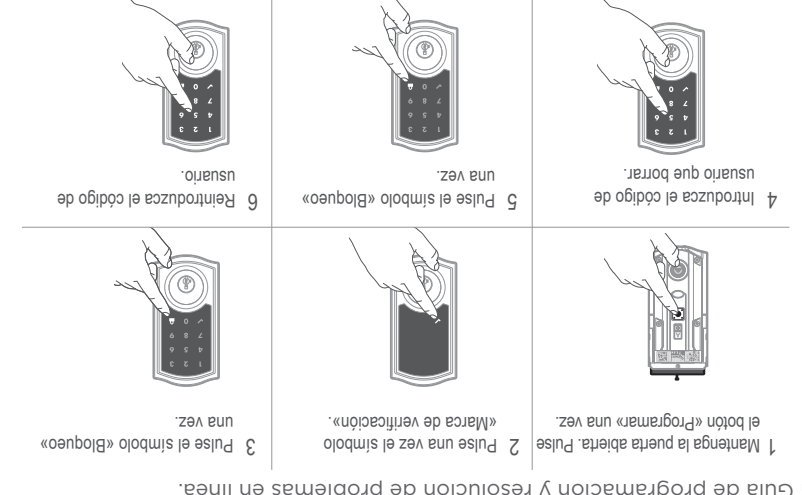

Pulse el símbolo «Bloqueo»
 Vez.

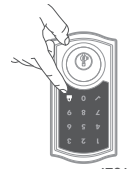

mismo código válido en los

Asegúrese de introducir el

reiniciar el procedimiento.

20 segundos, el sistema se

desconectará y deberá deberá

Si no se pulsa la pantalla durante

.9 ( 4 sosed

Si no tiene éxito

## Orientación manual de la puerta

En caso de ser necesario, el proceso de orientación de la puerta se puede iniciar en forma manual. Esto es útil si la cerradura se retira para colocarse en una puerta diferente.

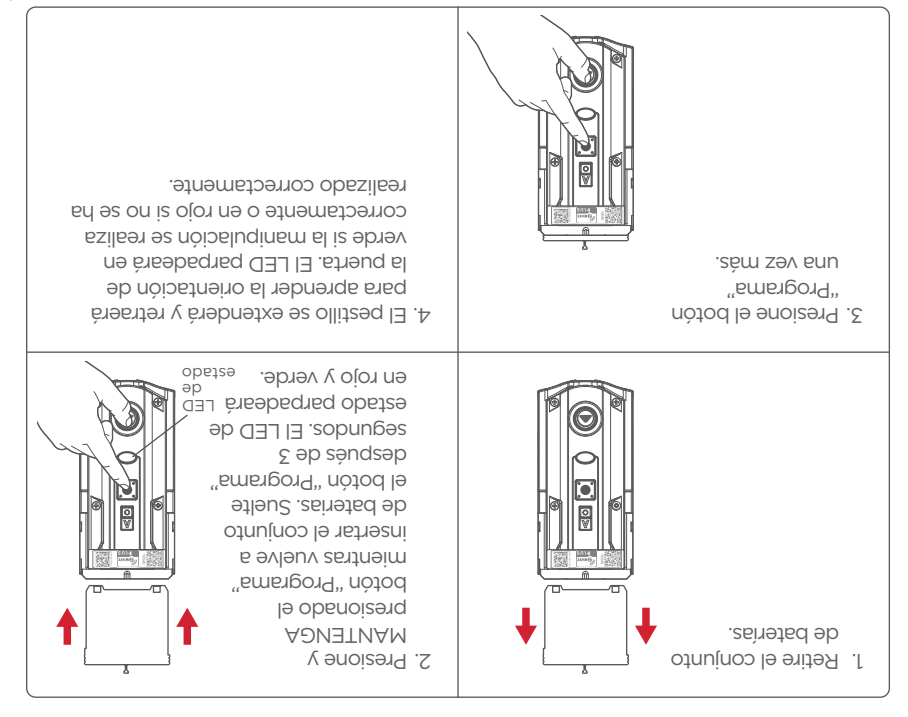

## Restablecimiento de fábrica

Un restablecimiento de fábrica eliminará todos los códigos asociados con el candado y la configuración de red del candado, pero no eliminará el candado del panel. Ejecute el proceso de exclusión para eliminar correctamente este bloqueo de la red antes de realizar un restablecimiento de fábrica. Utilice este procedimiento solo cuando falte el controlador primario de red o no esté operativo.

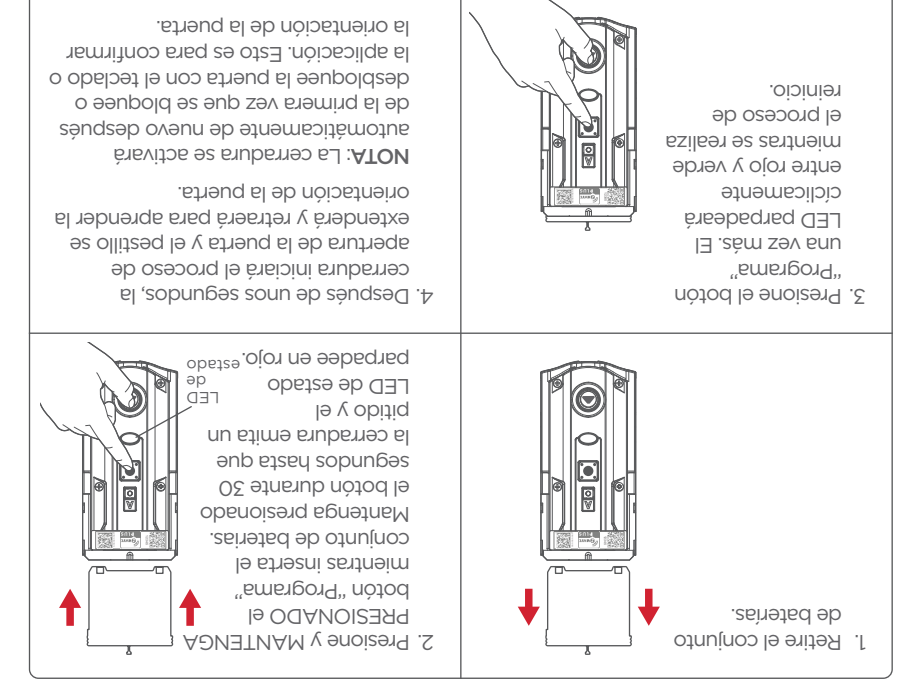

### Probar la cerradura

Confirme que el código o códigos añadidos en el paso anterior pueden desbloquear la puerta.

dorso de la mano hasta que se Toque la pantalla con la palma o el A Activat la pantalla

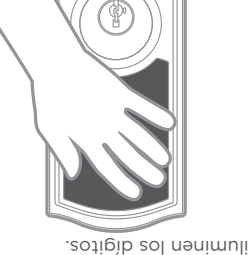

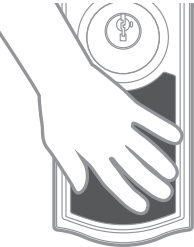

.litobt

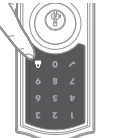

bloquearse a través de la pantalla programados, la puerta no podrá Nota: Si no hay códigos de usuario

2. Pulse el símbolo «Bloqueo».

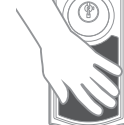

1. Activa la pantalla.

B Cerrar la puerta

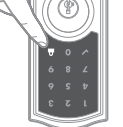

### D SecureScreen<sup>TM</sup>

puedan ser identificados. todos los digitos para que los códigos no función garantiza que huellas dactilares en de introducir un código de usuario. Esta añadida que muestra dígitos aleatorios antes SecureScreen<sup>TM</sup> es una función de seguridad

Activar/Desactivar SecureScreen<sup>TM</sup>

- Pulse el botón de programación de la
- 2. Pulse el botón «A» de la cerradura interior. cerradura interior.
- Pulse el botón 5 de la cerradura exterior.
- Pulse el 🏜 en la pantalla táctil exterior.

Nota: Esta función está activada por defecto.

### C] Desbloqueo de la puerta

- 1. Activa la pantalla.Activa la pantalla.
- aparecen. toque los dígitos aleatorios que Si SecureScreen<sup>TM</sup> está activado,
- 3. Introduzca el código de usuario.

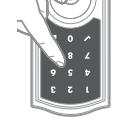

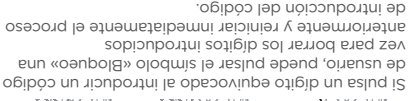

Ľ١

### Añadir códigos de usuario (250 máx.)

Durante la programación, si no se pulsa ningún botón durante cinco segundos, el sistema se desconectará y deberá reiniciar el procedimiento.

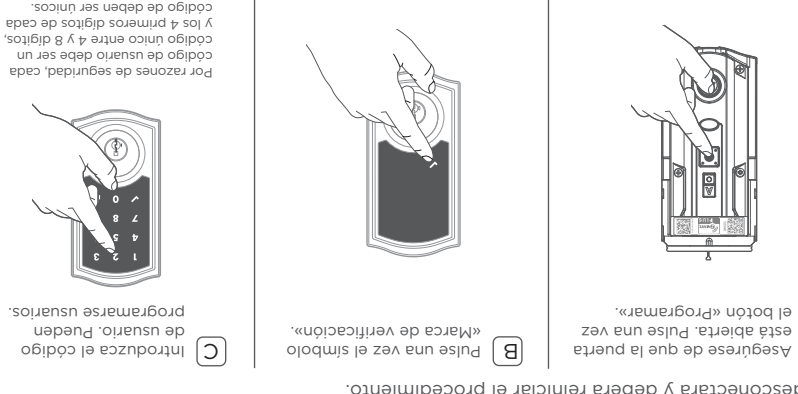

Pulse una vez el botón de bloqueo.

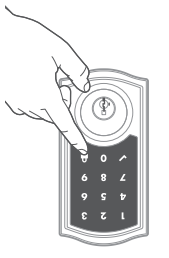

Programming was successful.

de verificación con un pitido

Ξ

Simbolo de marca

×L

JO

¿Qué luces y sonidos produce la cerradura?

y 8 digitos en su siguiente intento. Asegurese de que la cerradura itene espacio para un código adicional. Si todos los códigos de usuario están ocupadas, elimine un código para hacer sitio a éste.

La programación no tuvo éxito. Asegúrese de que el código de usuario no es un duplicado y que está entre 4

Patrón «X» con tres pitidos

D

ΙΨ

### Agregue la cerradura a su sistema de hogar inteligente

 Si su sistema de hogar inteligente le indica que agregue el candado, presione el botón "A" en el interior del candado una vez.
 El LED rojo se iluminará cuando la cerradura ingrese al modo Agregar.

HomeConnect 918 es compatible con Z-Wave de Largo Alcance (LR).

Para habilitar la funcionalidad LR, el controlador debe ser capaz de LR, y la cerradura utilizando el código QR SmartStart. El botón «A» no fiere ninguna función cuando se aprovisiona la cerradura con un controlador compatible con LR.

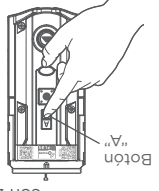

D

Si tiene éxito, cambie el nombre de la cerradura en su sistema (si corresponde).

in or tiene éxito, siga las instrucciones de su sistema para quitar el bloqueo del controlador y de cualquier otra red, luego presione el botón "A" en el bloqueo una vez.

Realice los pasos A-C nuevamente.

Si aún no tiene éxito, consulte la Guía de programación y solución de problemas en la página **HomeConnect 918** en **kwikset.com/support**.

> A Ilnicie el proceso para añadir la cerradura a su s istema en su controlador doméstico inteligente. Consulte las instrucciones de su sistema doméstico inteligente para obtener más información. Para aprovisionar la cerradura para Z-Wave Long Z-Wave (LR), debe para Z-Wave Long Z-Wave (LR), debe

#### Productos habilitados para SmartStart

Los productos habilitados para SmartStart se pueden agregar a código GR Z-Wave escaneando el producto con un controlador que proporciona la inclusión de SmartStart. Mo se requieren más acciones y el producto ZmartStart se agregará automáticamente cantro de los 10 minutos posteriores a su dentro de los 10 minutos posteriores a su dentro de los 10 minutos de los 10 minutos de los 10 minutos dentro de los 10 minutos de los 10 minutos de los 10 minutos de los 10 minutos de los 10 minutos de los 10 minutos de los 10 minutos de los 10 minutos de los 10 minutos de los 10 minutos de los 10 minutos de los 10 minutos de los 10 minutos de los 10 minutos de los 10 minutos de los 10 minutos de los 10 minut

C) En este momento, es posible que su sistema de hogar inteligente le solicite que ingrese el PIN de 5 dígitos que se encuentra en la etiqueta del ensamblaje interior De lo contrana, continúe con el paso D. <u>r</u>

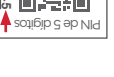

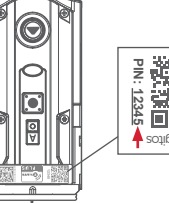

Configuración y Programación del Sistema

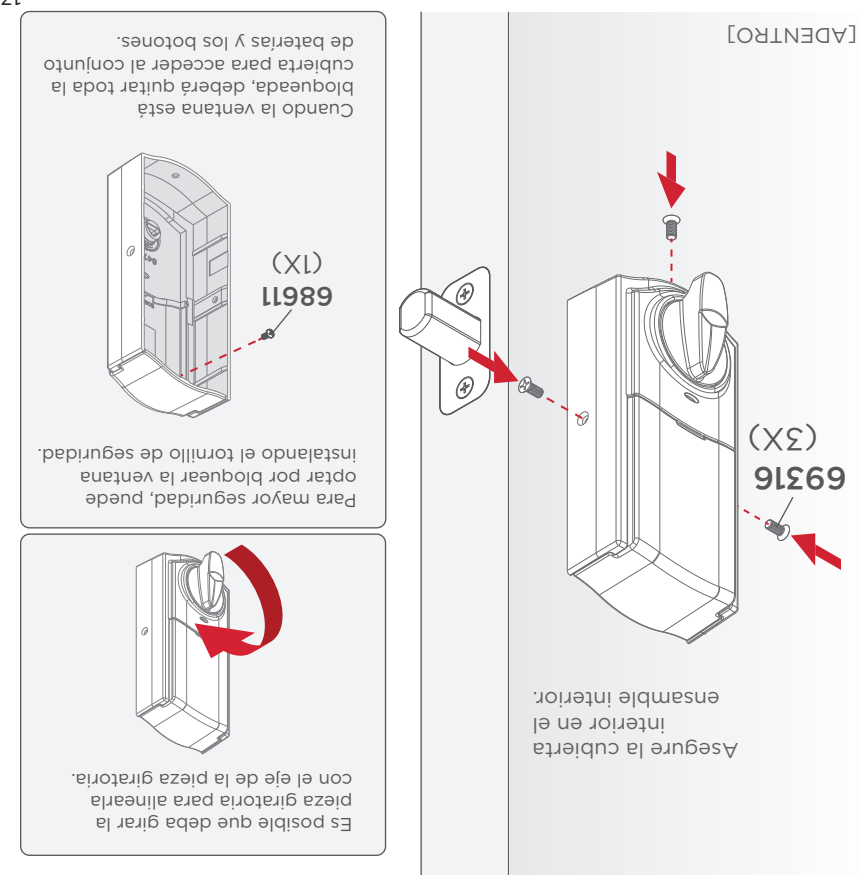

### 5 Realice el proceso de orientación de la puerta

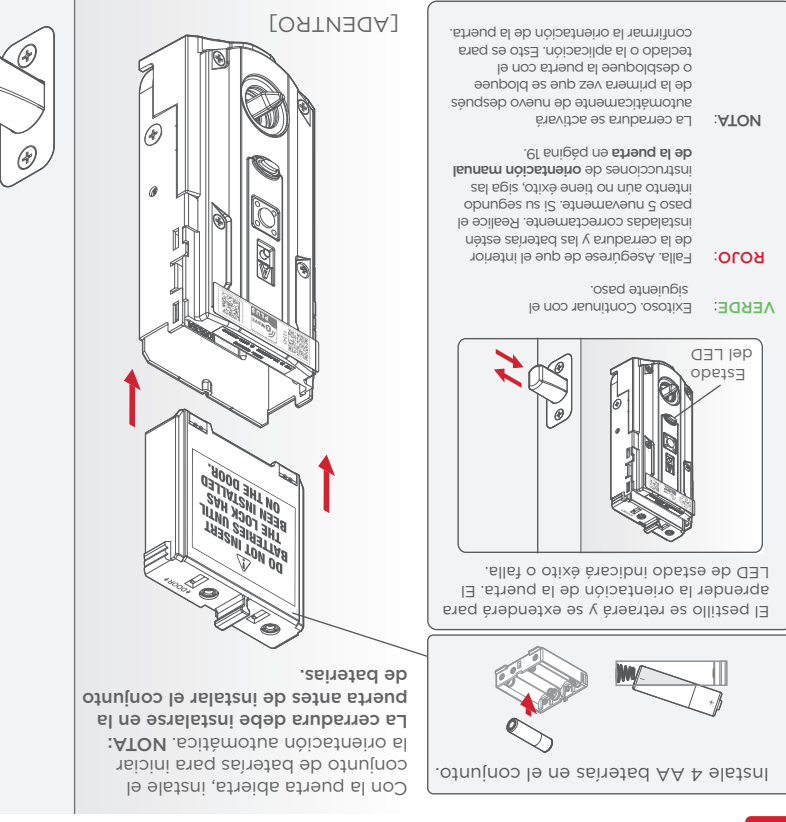

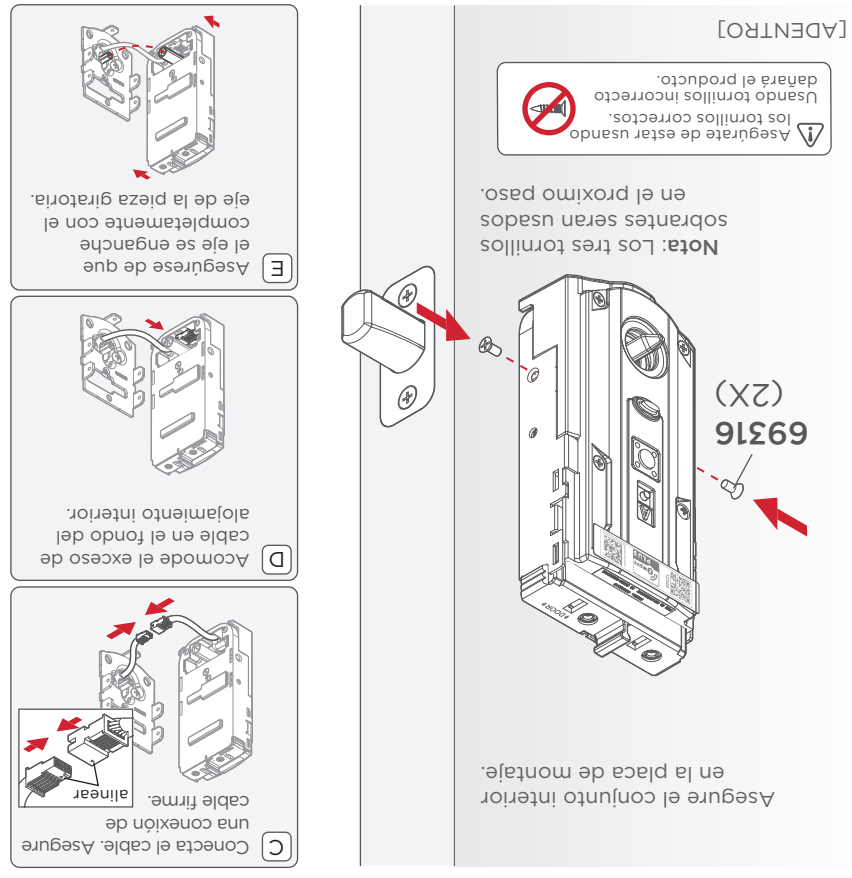

### Instale el ensamble interior

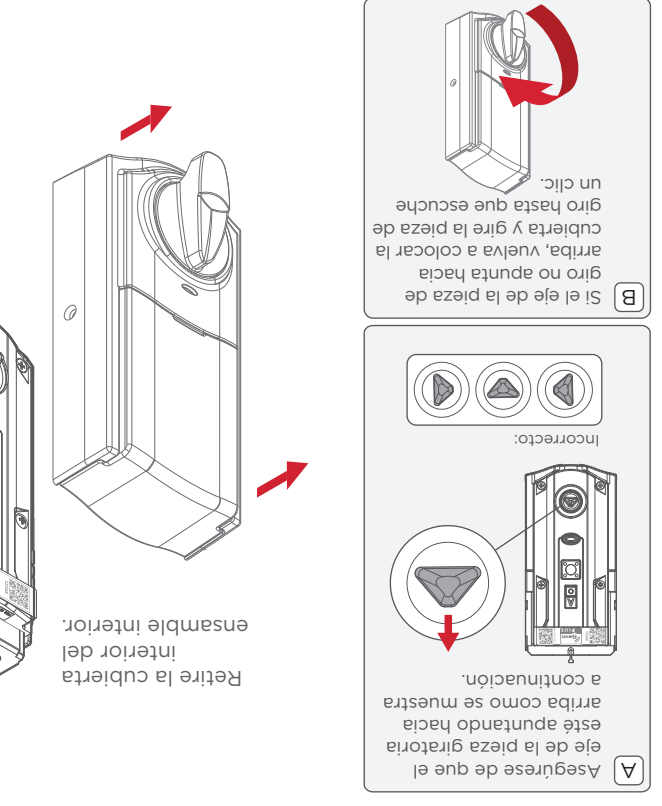

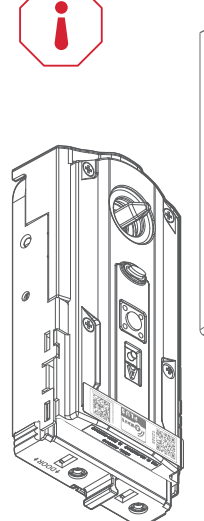

No instale las baterías hasta el paso 5.

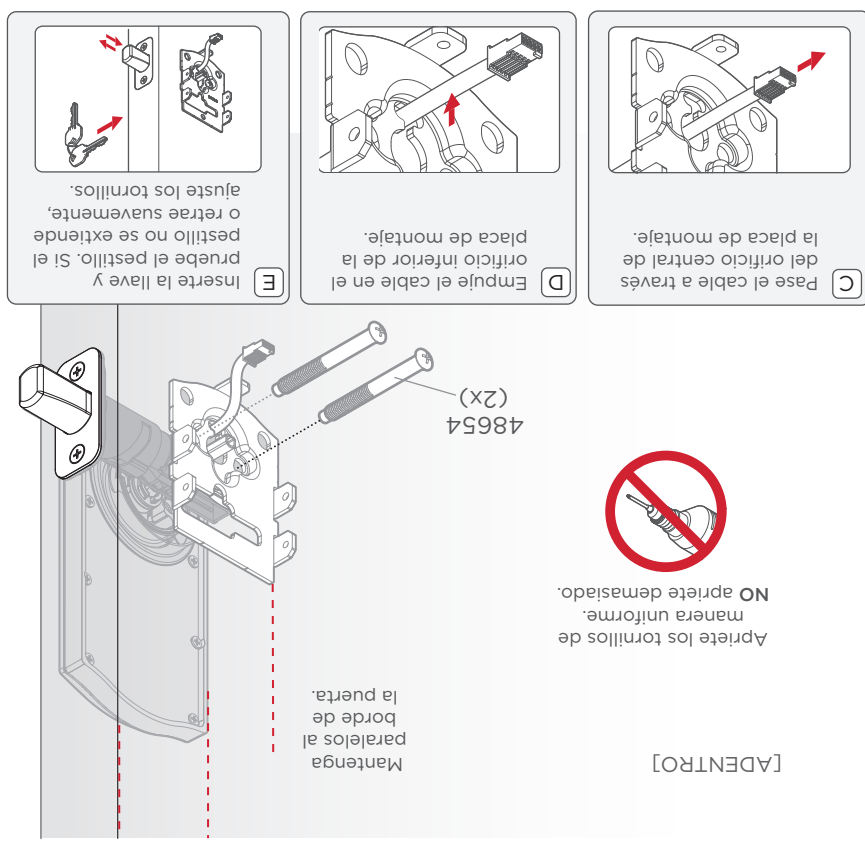

### Instale el ensamble exterior

[AFUERA]

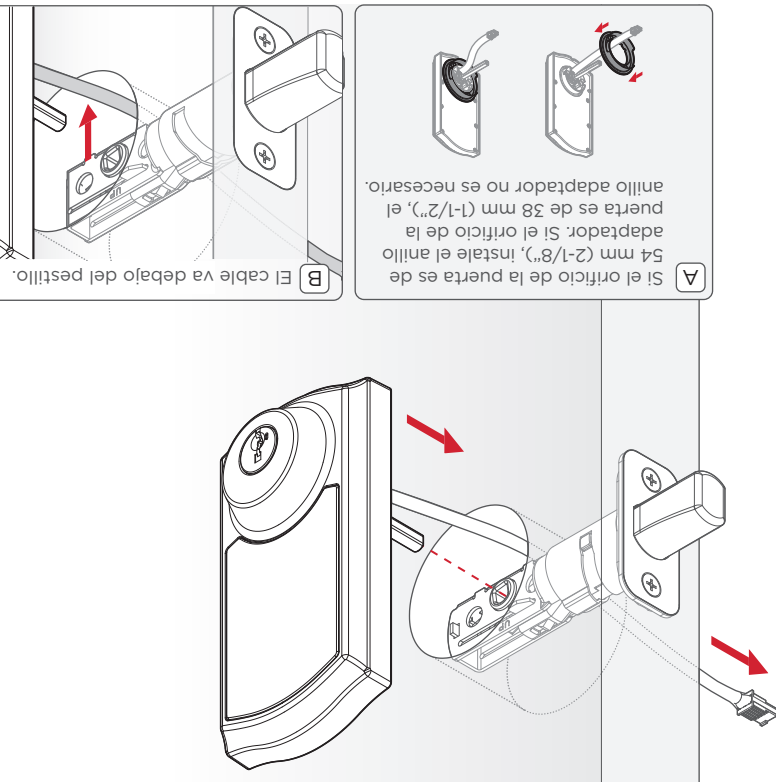

### 2 Instale la placa

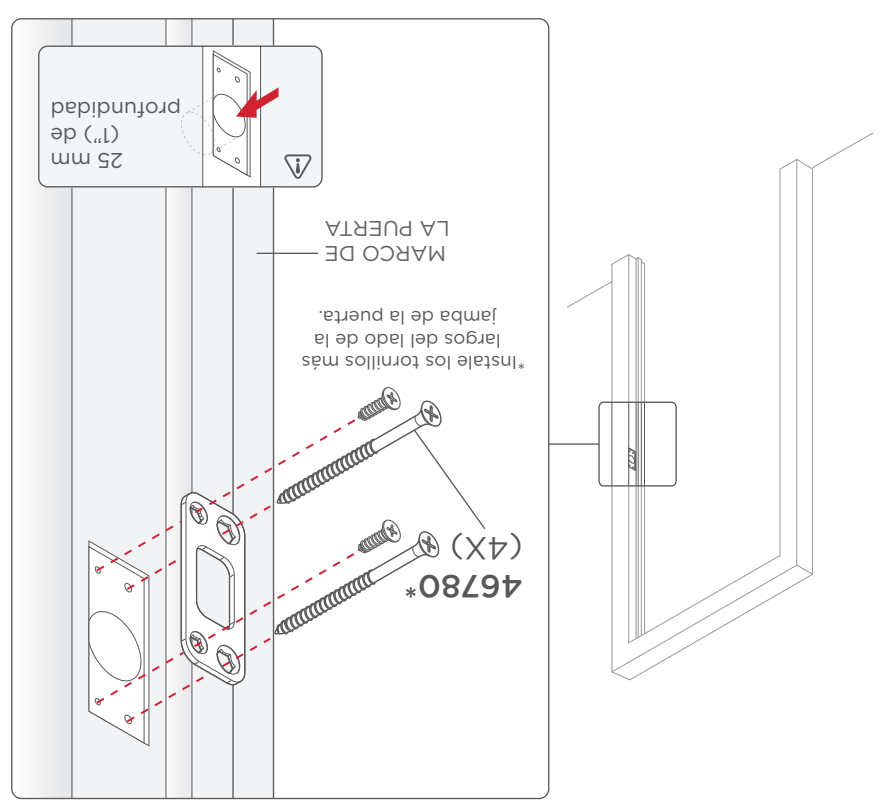

### olliteale el pestillo

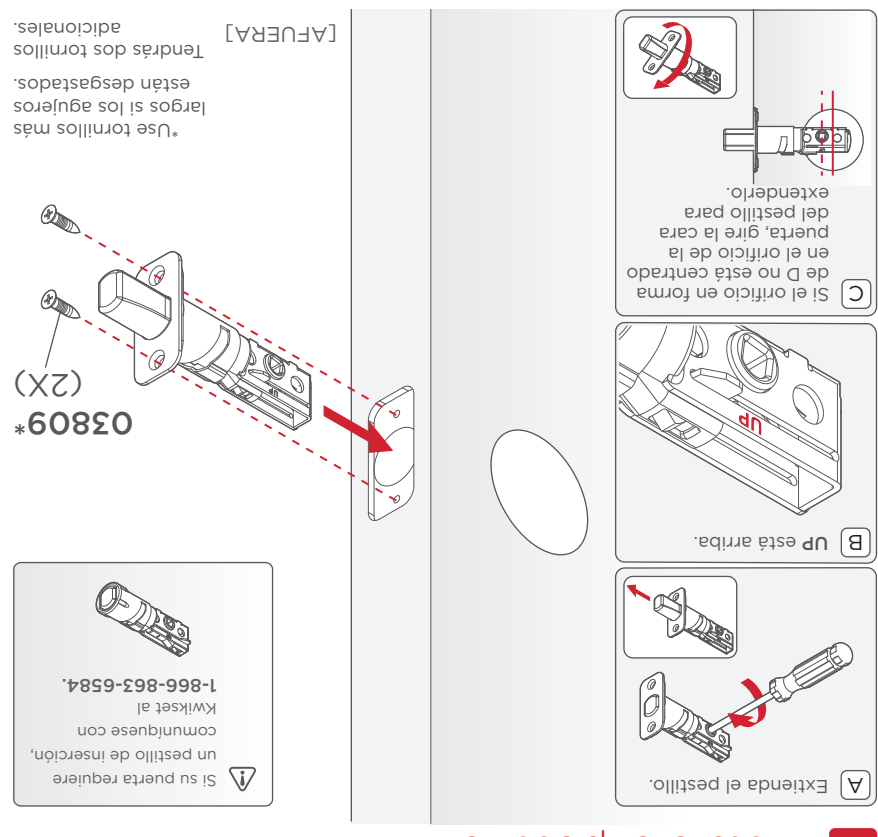

### Retire su cerrojo y placa existentes

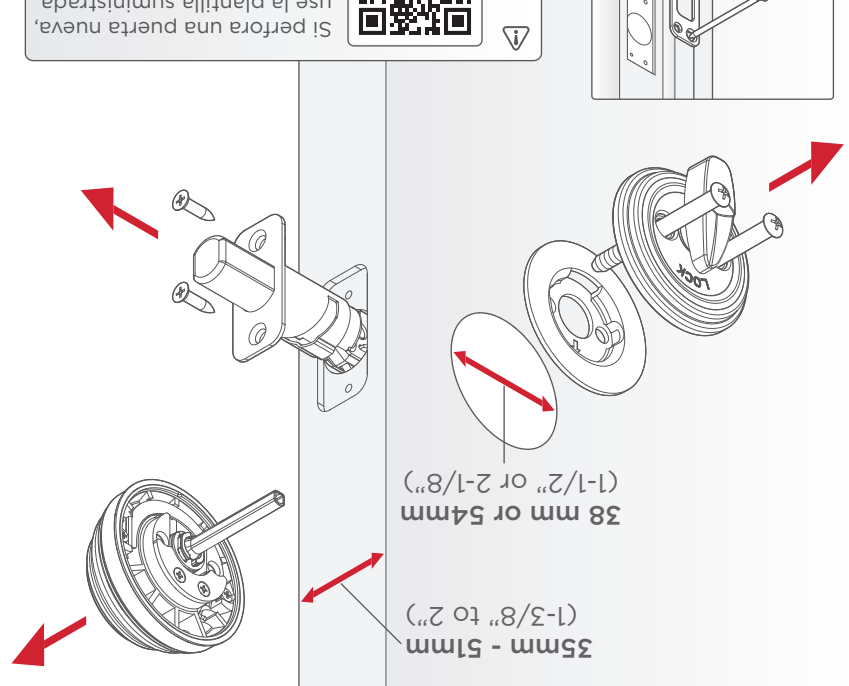

Si perfora una puerta nueva use la plantilla suministrada y las instrucciones disponibles en: **kwikset.com/doorprep** 

# nòioalatal

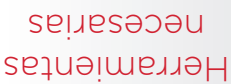

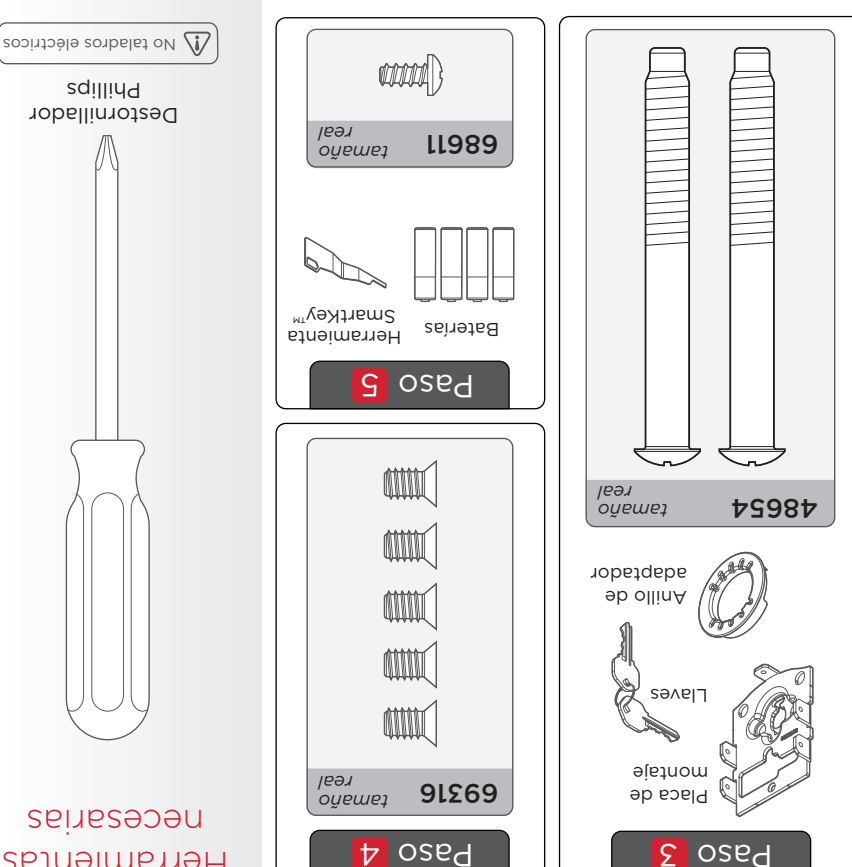

## Piezas en la sesaja

Ensamble exterior

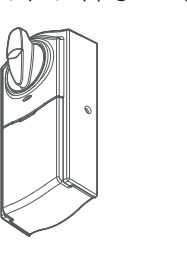

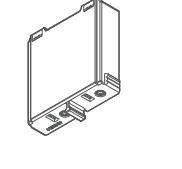

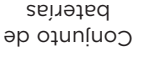

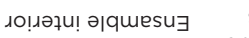

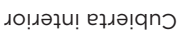

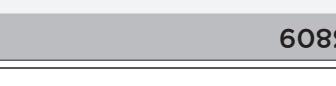

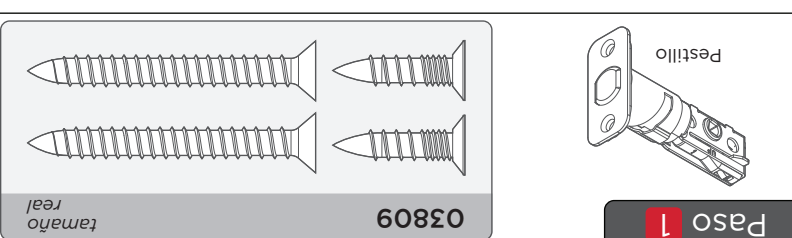

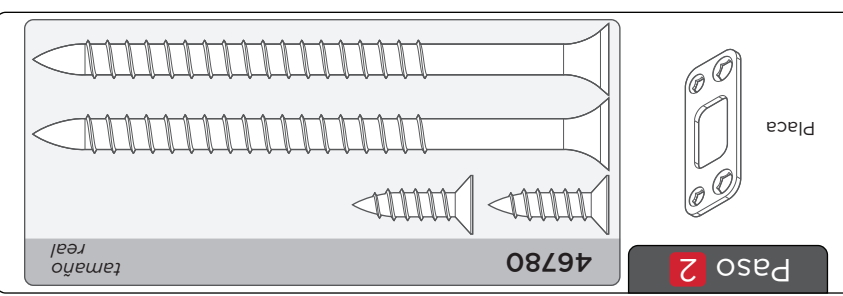

## obinetnos eb eldeT

| SL | Configuración y programación<br>del sistema |
|----|---------------------------------------------|
| G  | nòiɔɕlɕtɛnl                                 |
| ٤  | Herramientas necesarias                     |
| 2  | Piezas en na sezaiq                         |

### istervenido a la familia Kwikset!

Esta guía lo pondrá en funcionamiento con su nueva cerradura inteligente HomeConnect 918 Smart Lock.

Si tiene algún problema, visite nuestro centro de soporte: **kwikset.com/support** o llámenos al **1-866-863-6584**.

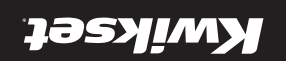

Z-Mave Plus <sup>®</sup> Rev Ol 54473-001

# HomeConnect 918 z-waye" smart lock

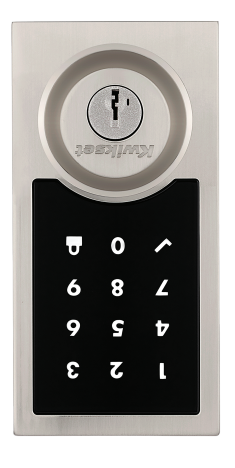

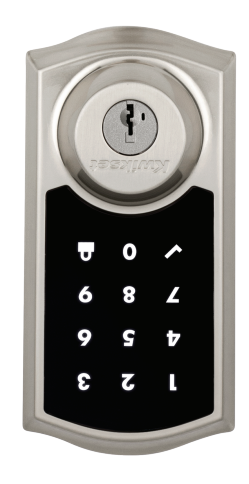

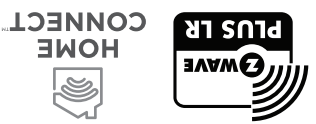

nòiseleteni eb eiue